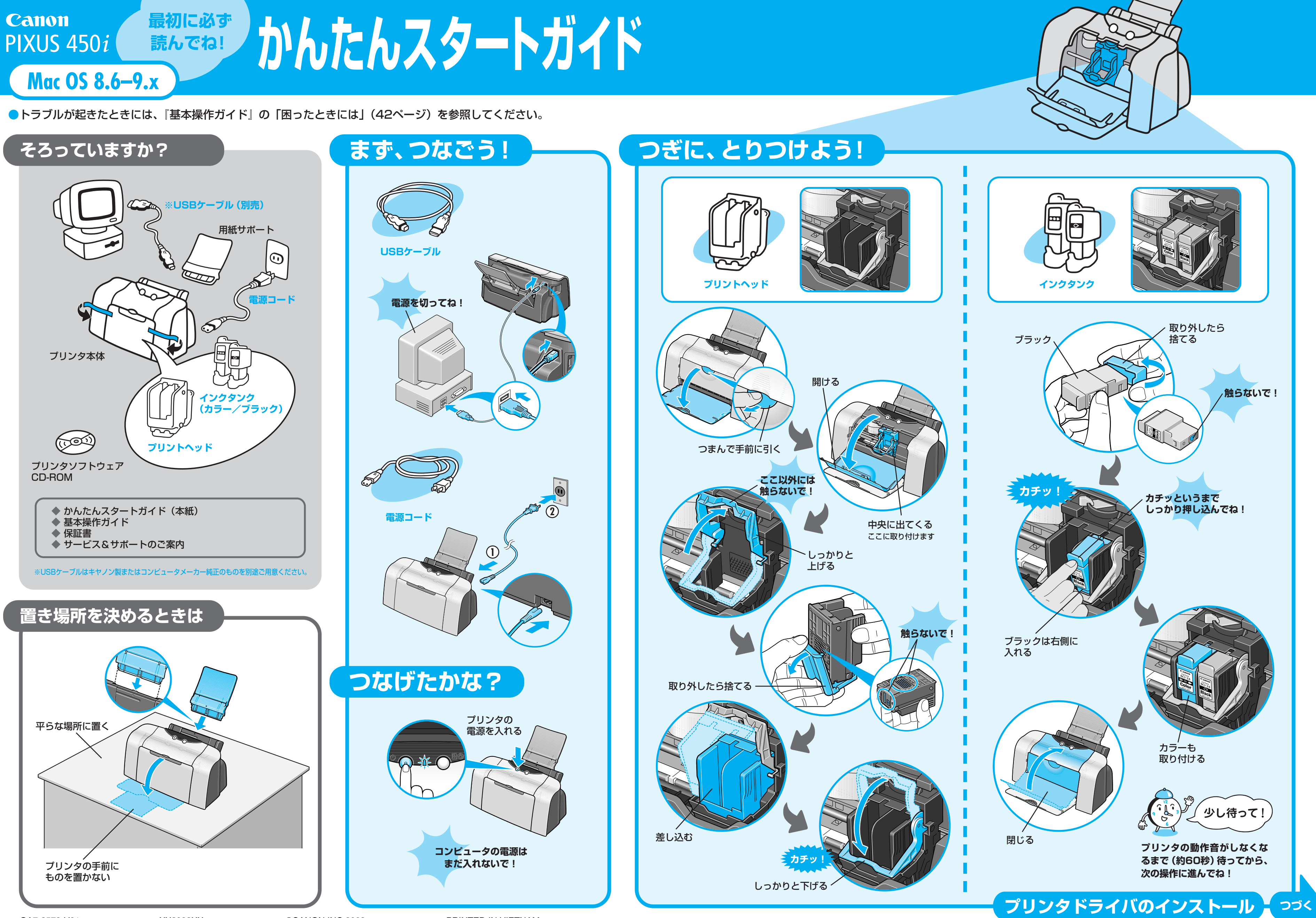

QA7-2578-V01

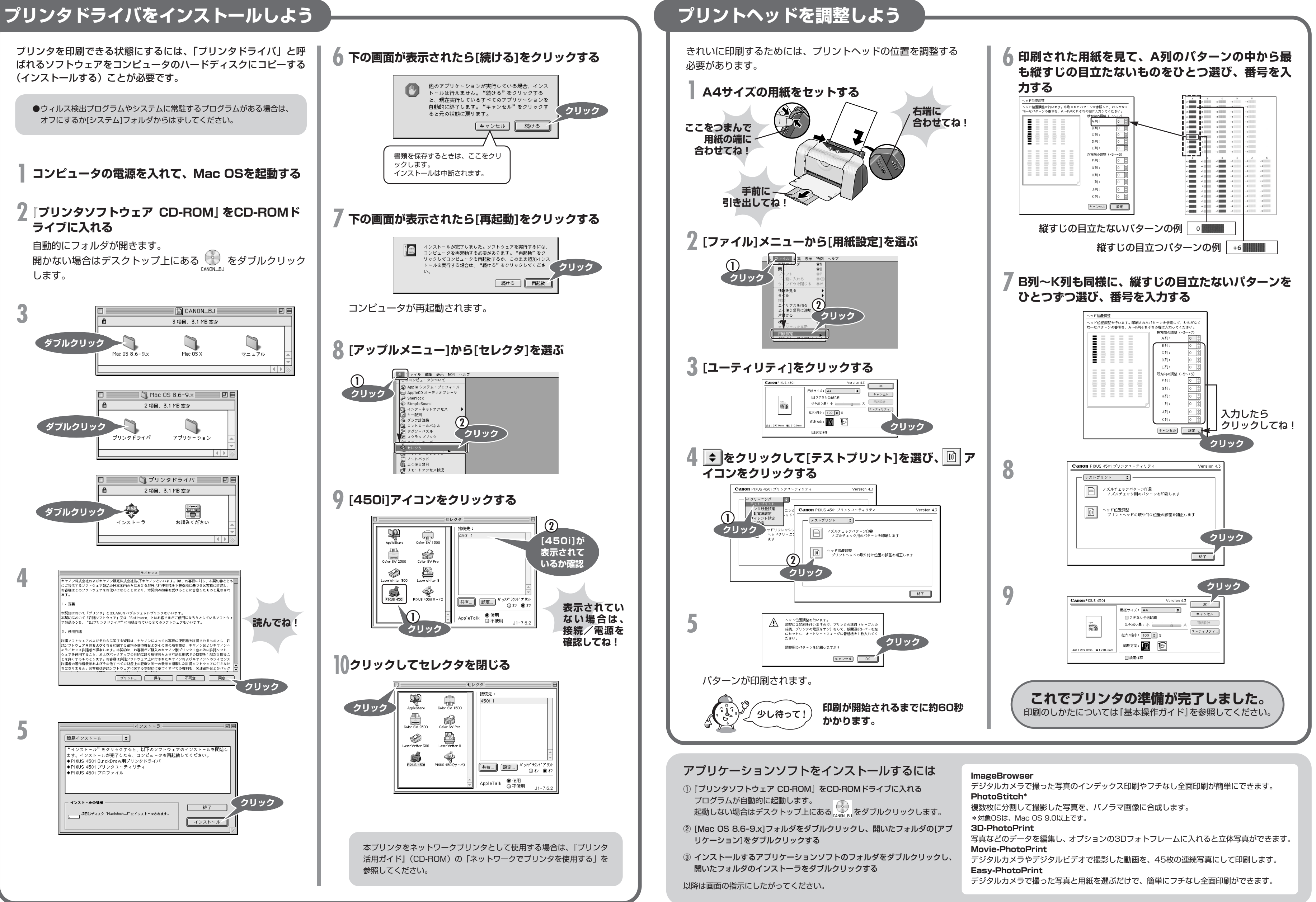